### Excel – formuły (przypomnienie)

### Wprowadzenie

Korzystanie z programu Microsoft Excel wbrew pozorom może być bardzo proste. Możesz używać go do prostych obliczeń (zamiast kalkulatora) lub wykonywać bardziej skomplikowane działania z większą ilością zmiennych. Możesz tego dokonać wpisując w komórki arkusza specjalne formuły. Poniżej znajdziesz wskazówki jak tworzyć takie formuły w Excelu.

### Ważne

1. Formuły w arkuszu kalkulacyjnym powinny rozpoczynać się znakiem równości. Umieść znak równości w komórce, w której chcesz uzyskać wynik swoich obliczeń. Dzięki temu program będzie wiedział, że jest to część formuły, a nie zwykły tekst.

| Clipb | pard 🗔 | Font           |     |      |   |  |
|-------|--------|----------------|-----|------|---|--|
| C1    | • (=   | f <sub>x</sub> | = A | 1+B1 |   |  |
| 1     | A      | В              |     | С    | 0 |  |
| 1     | 12     |                | 8   | 20   |   |  |
| 2     |        |                |     |      |   |  |

- 2. Wstaw formułę w odpowiednią komórkę lub wpisz ją w pasku znajdującym się na górze arkusza. Może to być prosta formuła, jak np. "=5-3" lub bardziej skomplikowana, jak "=A3\*(B4:B6)". Symbol A3 odnosi się do 3. wiersza w kolumnie A, \* oznacza symbol mnożenia, a dwukropek pomiędzy B4 i B6 oznacza sumę zakresu tych liczb, w tym przypadku sumę B4, B5 i B6. Pamiętaj, że w formułach, tak jak w matematyce, obowiązuje kolejność wykonywania działań. Najpierw wykonywane są działania w nawiasie, później potęgowanie (^), mnożenie (\*), dzielenie (/), a na końcu dodawanie (+) i odejmowanie (-).
- 3. Naciśnij Enter. Formuła zaktualizuje się, a w wybranej komórce pojawi się wynik całego działania.
- Dane, w komórce, w której znajduje się formuła, będą się zmieniać automatycznie wraz z modyfikacją danych wpisywanych do komórek, do których ta formuła się odwołuje (w naszym przykładzie może to być komórka A3, B4, B5 lub B6).

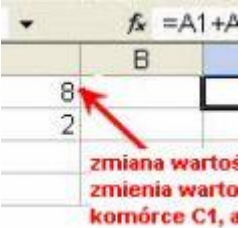

- 5. Formuły można kopiować do innych komórek, należy jednak pamiętać o tym, że wraz z kopiowaniem formuły zmieniają się również odniesienia do poszczególnych komórek.
- 6. Kopiowanie formuły w dół danej kolumny sprawia, że we wzorze modyfikowany jest numer wiersza komórki (np. kopiowanie formuły o jeden wiersz w dół zmienia komórkę A3 na A4, B4 na B5, B5 na B6, a B6 na B7).
- Kopiowanie formuły w poziomie (do sąsiednich kolumn), zmienia nazwy kolumn w komórkach składowych formuły (np. komórka A3 zmienia się na B3, B4 na C4, B5 na C5, B6 na C6).

- 8. Żeby zablokować zmianę wierszy lub kolumn komórek składowych (tzn. ustalić stałe odniesienia formuły do komórki tabeli), należy skorzystać ze znaków "\$"
- 9. Znak \$ postawiony przed literą blokuje kolumnę (np. \$A1 niezależnie od kierunku kopiowania, zawsze będzie odnosić się do kolumny A).
- 10. Znak \$ postawiony przed numerem wiersza, oznacza, że niezależnie od kierunku kopiowania, formuła będzie odnosić się do komórek z zablokowanego wiersza (np. A\$1 wiersz 1.)
- 11. Jeśli zablokujemy zarówno wiersz, jak i kolumnę (np. \$A\$1) formuła zawsze będzie odnosić się tylko do komórki o adresie A1.
  - Biblioteka funkcji

     B18
     fx
     =COS(A18)

     A
     B
     C
     D
     E

     16
     17
     18
     12
     0,843854
     1

     19
     10
     10
     10
     10
     10
- 12. W formułach można używać wbudowanych funkcji.

## Dodatkowe podpowiedzi – nie związane ściśle z formułami ale czasem przydane przy ich tworzeniu:

13. Chcąc powielić lub automatycznie uzupełnić szereg Komórek wartościami (np. kolejnymi liczbami) można użyć sztuczki polegającej na tym, że uzupełniamy jedna bądź dwie kolejne komórki wartościami i zaznaczając je przeciągamy:

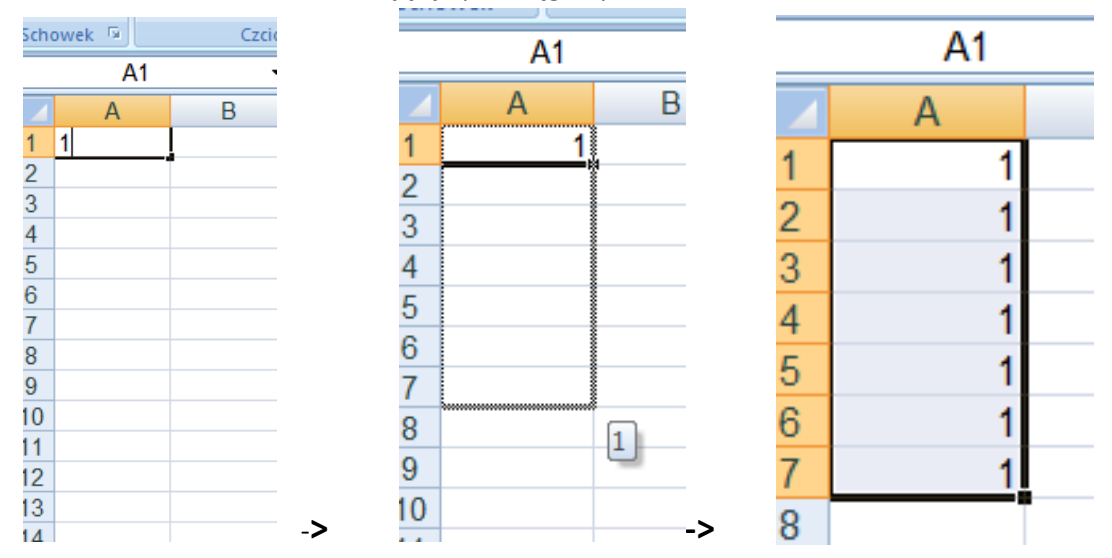

#### To samo zadziała również w bok:

| 11 |   |          |   |  |
|----|---|----------|---|--|
| 12 |   |          |   |  |
| 13 | 1 | <u> </u> |   |  |
| 14 |   |          | 1 |  |
| 15 |   |          |   |  |
| 16 |   |          |   |  |
| 17 |   |          |   |  |

| 11 |   |   |   |   |  |
|----|---|---|---|---|--|
| 12 |   |   |   |   |  |
| 13 | 1 | 1 | 1 | 1 |  |
| 14 |   |   |   |   |  |
|    |   |   |   |   |  |

Ta sama zasada obowiązuje przy uzupełnianiu kolejnymi wartościami (wtedy jednak należy wpisać min. 2 pierwsze wartości):

|    |   | 27 | 27    |   |
|----|---|----|-------|---|
| 27 |   | 28 | 1 28  | 1 |
| 28 | 1 | 29 | 2 29  | 2 |
| 29 | 2 | 30 | 30    | 3 |
| 30 |   | 31 | 31    | 4 |
| 31 |   | 32 |       | 5 |
| 32 |   | 33 | 22    | 0 |
| 33 |   | 34 | 33    | 6 |
| 34 |   | 35 | 34    | 7 |
| 35 |   | 6  | 35    | 8 |
| 36 |   | 7  | 36    | 9 |
| 37 |   | 18 | 37    |   |
| 38 |   | -> | -> 10 |   |

->

| Sch | оwek ч | CZCIO | IIKd     | <u> </u>           |
|-----|--------|-------|----------|--------------------|
|     | SUMA   | •     | (• 🗙 🗸 . | f <sub>sc</sub> =/ |
|     | А      | В     | С        | [                  |
| 1   | 1      | 2     | =A1-B1   |                    |
| 2   | 2      | 12    |          |                    |
| 3   | 44     | 3     |          |                    |
| 4   | 2      | 42    |          |                    |
| 5   | 1      | 12    |          |                    |
| 6   | 3      | 3     |          |                    |
| 7   |        |       |          |                    |
| 0   |        |       |          |                    |

14. Powyższa zasada może być przydatna w czasie tworzenia formuł. Przykład:

Założenie: formuła z pola C1 działa dla pól A1 i B1, oraz dla pól C2 do C6 należy stworzyć analogicznie działające formuły -> tj. dla np. pola C3 formuła powinna wyglądać tak: =A3-B3.

Wobec powyższych wystarczy wpisać i zatwierdzić jedynie pierwszą formułę a następnie użyć sztuczki z autouzupełnianiem:

|          |       |    |         |   |   | C1 | •  | (• . | f <sub>x</sub> = |
|----------|-------|----|---------|---|---|----|----|------|------------------|
| <u> </u> | SLIMA |    | 6 × 1 € |   |   | А  | В  | С    |                  |
|          |       | D  |         | - | 1 | 1  | 2  | -1   | l                |
| 1        | A 1   | 2  | =A1-B1  |   | 2 | 2  | 12 |      |                  |
| 2        | 2     | 12 |         | _ | 3 | 44 | 3  |      |                  |
| 3        | 44    | 3  |         |   | 4 | 2  | 42 |      |                  |
| 4        | 2     | 42 |         |   | 5 | 1  | 12 |      |                  |
| 5        | 1     | 12 |         | _ | 6 | 3  | 3  |      |                  |
| 0        | 3     | 3  |         | > | 7 |    |    |      | *                |

|   | C1 | •  | (• <i>f</i> <sub>x</sub> | =, |
|---|----|----|--------------------------|----|
|   | А  | В  | С                        |    |
| 1 | 1  | 2  | -1                       |    |
| 2 | 2  | 12 | -10                      |    |
| 3 | 44 | 3  | 41                       |    |
| 4 | 2  | 42 | -40                      |    |
| 5 | 1  | 12 | -11                      |    |
| 6 | 3  | 3  | 0                        |    |
| 7 |    |    |                          |    |
| 8 |    |    |                          | _  |

Jak widać formuły w pozostałych polach zostały uzupełnione automatycznie – a adresy w nich użyte odpowiednio pozmieniane zgodnie z zasadami obowiązującymi podczas kopiowania:

|   | C4 | -  | (• j | =A4-B4    |  |
|---|----|----|------|-----------|--|
|   | А  | В  | С    | D         |  |
| 1 | 1  | 2  | -1   |           |  |
| 2 | 2  | 12 | -10  |           |  |
| 3 | 44 | 3  | 41   |           |  |
| 4 | 2  | 42 | -40  |           |  |
| 5 | 1  | 12 | -11  |           |  |
| 6 | 3  | 3  | 0    |           |  |
| 7 |    |    |      | <b></b> + |  |
| 8 |    |    |      |           |  |
| 0 |    |    |      |           |  |

# UWAGA: Czasem jednak w formule używamy odniesienia do komórki, której adres będzie niezmienny dla wszystkich wyliczeń:

| Scho | owek 🖻 🛛 Czo                       | ionka 🕞         | Wyrównanie 🕞 Liczba 🗔                              |  |  |  |
|------|------------------------------------|-----------------|----------------------------------------------------|--|--|--|
|      | suma ▼ ( × ✓ f <sub>x</sub> =A2*B2 |                 |                                                    |  |  |  |
|      | А                                  | В               | С                                                  |  |  |  |
| 1    | Wartość zmienna                    | Wartość wspólna | Wartośc formuły =Wartość zmienna X Wartośc wspolna |  |  |  |
| 2    | 1                                  |                 | 3 =A2*B2                                           |  |  |  |
| 3    | 3                                  |                 |                                                    |  |  |  |
| 4    | 23                                 |                 |                                                    |  |  |  |
| 5    | 1                                  |                 |                                                    |  |  |  |
| 6    | 234                                |                 |                                                    |  |  |  |
| 7    | 1                                  |                 |                                                    |  |  |  |
| 8    |                                    |                 |                                                    |  |  |  |
| 9    |                                    |                 |                                                    |  |  |  |
| 10   |                                    |                 |                                                    |  |  |  |

#### Tak zdefiniowana formuła w trakcie autouzupelniania wygeneruje błąd....

| Sch | owek 🖻 🛛 Czo    | tionka 🔍        | Wyrównanie              | G            | Liczba     | G      |
|-----|-----------------|-----------------|-------------------------|--------------|------------|--------|
|     | C2              |                 | 2*B2                    |              |            |        |
|     | А               | В               |                         | С            |            |        |
| 1   | Wartość zmienna | Wartość wspólna | Wartośc formuły =Wartoś | ść zmienna X | (Wartośc w | spolna |
| 2   | 1               |                 | 3                       |              |            | 3      |
| 3   | 3               | 5               |                         |              |            | 0      |
| 4   | 23              | 5               |                         |              |            | 0      |
| 5   | 1               |                 |                         |              |            | 0      |
| 6   | 234             | ,               |                         |              |            | 0      |
| 7   | 1               |                 |                         |              |            | 0      |
| 8   |                 |                 |                         |              |            |        |
| 9   |                 |                 |                         |              |            |        |

Dzieje się tak dlatego, że w trakcie autouzupełniania adres pierwszej zmiennej został zmieniony (co było pożądane), ale zmianie uległ również adres drugiej zmiennej, która akurat była wartością wspólna dla wszystkich wyliczeń...

| Scho | owek 🖳 🛛 Czc    | ionka 🕞         | Wyrównanie 🕞 Liczba 🕞                              |
|------|-----------------|-----------------|----------------------------------------------------|
|      | C3              |                 | *B3                                                |
|      | А               | В               | С                                                  |
| 1    | Wartość zmienna | Wartość wspólna | Wartośc formuły =Wartość zmienna X Wartośc wspolna |
| 2    | 1               | 3               | 3                                                  |
| 3    | 3               |                 | 0                                                  |
| 4    | 23              |                 | 0                                                  |
| 5    | 1               |                 | 0                                                  |
| 6    | 234             |                 | 0                                                  |
| 7    | 1               |                 | 0                                                  |
| 8    |                 |                 |                                                    |
| 9    |                 |                 |                                                    |

# By temu zapobiec należy zastosować tą sama sztuczkę ze znakiem "\$", o której było przy okazji kopiowania:

| Sch | owek 🖳 🛛 Czo                                              | ionka 🔍         | Wyrównanie               | G       | Liczba        |      |
|-----|-----------------------------------------------------------|-----------------|--------------------------|---------|---------------|------|
|     | SUMA $\checkmark ( \checkmark \checkmark f_{x} = A2*B\$2$ |                 |                          |         |               |      |
|     | А                                                         | В               | (                        | С       |               |      |
| 1   | Wartość zmienna                                           | Wartość wspólna | Wartośc formuły =Wartość | zmienna | X Wartośc wsp | olna |
| 2   | 1                                                         | 3               | =A2*B\$2                 |         |               |      |
| 3   | 3                                                         |                 |                          |         |               |      |
| 4   | 23                                                        |                 |                          |         |               |      |
| 5   | 1                                                         |                 |                          |         |               |      |
| 6   | 234                                                       |                 |                          |         |               |      |
| 7   | 1                                                         |                 |                          |         |               |      |
| 8   |                                                           |                 |                          |         |               |      |

Ponieważ adres drugiej zmiennej (w obszarze wiersza – CYFERKA) został zablokowany, teraz podczas autouzupełniania wszystko zadziała wyśmienicie:

| Scho                            | owek 🖻 🛛 🛛 Czo            | ionka 🔤                                               |            | Wyrównanie              | <u> </u>      | Liczba      | - Ga      |                                       |
|---------------------------------|---------------------------|-------------------------------------------------------|------------|-------------------------|---------------|-------------|-----------|---------------------------------------|
|                                 | C11                       | ▼ (* <i>f</i> x                                       |            |                         |               |             |           |                                       |
|                                 | А                         | В                                                     |            | С                       | ;             |             |           |                                       |
| 1                               | Wartość zmienna           | Wartość wspólna                                       | a Wai      | tośc formuły =Wartość z | mienna X      | Wartośc wsp | olna      |                                       |
| 2                               | 1                         |                                                       | 3          |                         |               |             | 3         |                                       |
| 3                               | 3                         |                                                       |            |                         |               |             | 9         |                                       |
| 4                               | 23                        |                                                       |            |                         |               |             | 69        |                                       |
| 5                               | 1                         |                                                       |            |                         |               |             | 3         |                                       |
| 6                               | 234                       |                                                       |            |                         |               |             | 702       |                                       |
| 7                               | 1                         |                                                       |            |                         |               |             | 3         |                                       |
| 8                               | OWER 18                   | /00064                                                |            | www.owname              |               |             |           |                                       |
| C3 → f <sub>x</sub> =A3*B\$2    |                           |                                                       |            |                         |               |             |           |                                       |
|                                 |                           |                                                       |            |                         |               |             |           |                                       |
|                                 | A                         | В                                                     |            |                         | С             |             |           |                                       |
| 1                               | A<br>Wartość zmienna      | B<br>Wartość wsp                                      | ólna       | Wartośc formuły =Wa     | C<br>rtość zm | ienna X War | tośc wspo | olna                                  |
| 1                               | A<br>Wartość zmienna      | B<br>Wartość wsp<br>1                                 | oólna<br>3 | Wartośc formuły =Wa     | C<br>rtość zm | ienna X War | tośc wspo | olna<br>3                             |
| 1<br>2<br>3                     | A<br>Wartość zmienna      | B<br>Wartość wsp<br>1<br>3                            | oólna<br>3 | Wartośc formuły =Wa     | C<br>rtość zm | ienna X War | tośc wspo | olna<br>3<br>9                        |
| 1<br>2<br>3<br>4                | A<br>Wartość zmienna      | B<br>Wartość wsp<br>1<br>3<br>23                      | oólna<br>3 | Wartośc formuły =Wa     | C<br>rtość zm | ienna X War | tośc wspo | olna<br>3<br>9<br>69                  |
| 1<br>2<br>3<br>4<br>5           | A<br>Wartość zmienna      | B<br>Wartość wsp<br>1<br>3<br>23<br>1                 | oólna<br>3 | Wartośc formuły =Wa     | C<br>rtość zm | ienna X War | tośc wspo | olna<br>3<br>9<br>69<br>3             |
| 1<br>2<br>3<br>4<br>5<br>6      | A<br>Wartość zmienna      | B<br>Wartość wsp<br>1<br>3<br>23<br>1<br>34           | oólna<br>3 | Wartośc formuły =Wa     | C<br>rtość zm | ienna X War | tośc wspo | olna<br>3<br>9<br>69<br>3<br>702      |
| 1<br>2<br>3<br>4<br>5<br>6<br>7 | A<br>Wartość zmienna<br>2 | B<br>Wartość wsp<br>1<br>3<br>23<br>1<br>1<br>34<br>1 | oólna<br>3 | Wartośc formuły =Wa     | C<br>rtość zm | ienna X War | tośc wspo | olna<br>3<br>9<br>69<br>3<br>702<br>3 |

W razie potrzeby można blokować również literę albo jednocześnie literę i cyfrę.

Źródła: Własne oraz strona http://tipy.interia.pl